# CITY OF MALIBU MALIBU REBUILDS

# HOW TO RESEARCH **PUBLIC RECORDS** WITH THE CITY'S ELECTRONIC FILES SYSTEM- **ONBASE**

# STEP 1 Stist the City of Malibu website www.MalibuCity.org/Records Click the OnBase button Welcome to the City of Malibu's Public Records Portal As the compliance officer for the Public Records Act, the City Clerk manages access to public records. The City of Malibu utilizes OnBase, a specialized software product that allows for the scanning and storage of City documents, as well as easy access to those documents by City staff and the public. Note: In order to view PDF files, you must have a PDF document viewer. Search: PDF Reader Help Please Select Document Type(s): Select Search: V

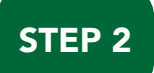

### Use the drop down list to select the record or department.

ESD includes building safety, OWTS (septic systems), and geology files. For example, click on "ESD – Street Files/Building Permits" to research issued building permitsfor specific sites.

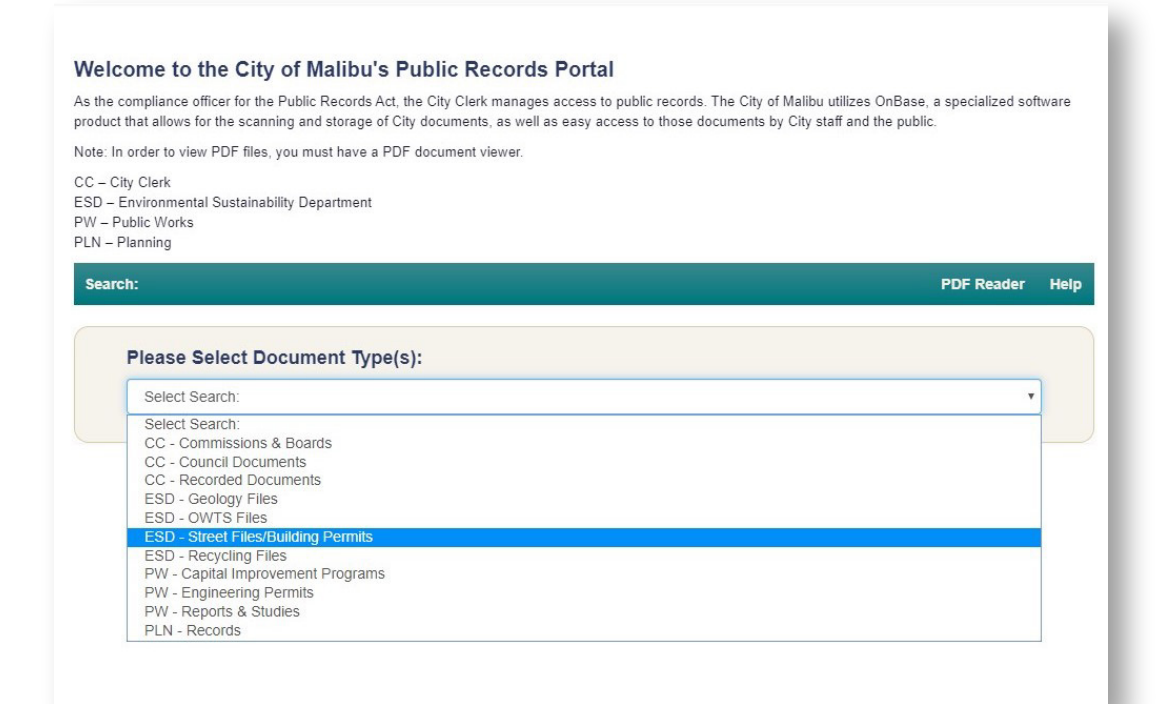

Rebuild and Recovery **MalibuRebuilds.org** | Email questions to **info@MalibuCity.org** Sign up for non-emergency information at **MalibuCity.org/WoolseyAlerts** 

# CITY OF MALIBU MALIBU REBUILDS

# STEP 3

### Enter the Street No (address).

Select a Street Name from the drop down list; OnBase will not find records if Street Name is typed incorrectly. No need to fill in all fields before clicking the Search button.

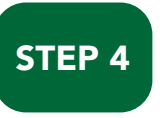

### OnBase will display search results.

|                    | Main Me         | nu PDF Reader Hel |
|--------------------|-----------------|-------------------|
| ESD - Street Files |                 |                   |
| Street No          | 23825           |                   |
| Street Name        | STUART RANCH RD | ~                 |
| APN/Parcel No      |                 |                   |
| Doc Type (ESD)     |                 | ~                 |
| Date of Report     | AND             |                   |
| Permit No          |                 |                   |
| Permit Type        |                 | ~                 |
| Permit Status      |                 | ~                 |
| Date Issued        | AND             |                   |
| Date Finalized     | AND             |                   |
| Document Date      | AND             |                   |
| Search             |                 |                   |

| o return to the Search Main Menu, click <u>here</u> . |                 |               | English   | ~ |  |
|-------------------------------------------------------|-----------------|---------------|-----------|---|--|
| Results                                               |                 |               |           |   |  |
| Street No                                             | Street Name     | APN/Parcel No | Permit No | ~ |  |
| 23825                                                 | STUART RANCH RD |               |           |   |  |
| 23825                                                 | STUART RANCH RD |               |           |   |  |
| 23825                                                 | STUART RANCH RD |               |           |   |  |
| 23825                                                 | STUART RANCH RD |               |           |   |  |
| 23825                                                 | STUART RANCH RD |               |           |   |  |
| 23825                                                 | STUART RANCH RD |               |           |   |  |
| 23825                                                 | STUART RANCH RD |               |           |   |  |
| 23825                                                 | STUART RANCH RD |               |           |   |  |
| 23825                                                 | STUART RANCH RD |               | 00-1122   |   |  |
| 23825                                                 | STUART RANCH RD |               | 10-1648   |   |  |
| 3825                                                  | STUART RANCH RD |               | 5247      |   |  |
| 23825                                                 | STUART RANCH RD | 4458-021-172  |           | ~ |  |

STEP 5

Review the list of records. Double-click for details.

# STEP 6

## **Request Additional Records**

If documents are not located in OnBase, such as architectural or structural plans, submit a detailed request for the additional documents through the City's records request tracker portal at www.malibucity.org/RequestTracker.

Copies of architectural and structural plans cannot be provided without the express written permission of: 1) the licensed or registered professional who signed the document; and 2) the original or current property owner. A request must be made via registered or certified mail. The City must allow at least 30 days for a response from the professional along with sending them the affidavit signed by the person requesting copies.

If the property is located in Unincorporated Los Angeles County known as Malibu, contact Los Angeles County at **818-880-4150** or visit https://www.lacounty.gov/government/public-information-records/.

The California Coastal Commission may be a source of records for plans permitted prior to cityhood (1991). To obtain records, contact the South Central Coast District Office at **805-585-1800.**